## Project10 雑誌記事検索(NDL-OPAC、その他)練習問題

クラス()学籍番号() )氏名()

)

J

)

)

)

国会図書館が作成している雑誌記事索引は現在、約569万件の記事を採録している。

## NDL-OPAC の検索画面を開くには

- 1 アドレスに http://opac.ndl.go.jp/ とタイプし enter キーを押す。
- 2 NDL-OPAC 蔵書検索システムが出たら「雑誌記事索引の検索/申し込み」をクリックする。
- 3 検索画面が出る。

## 次の手順で検索しょう。

- 1 2001 年~の四角いラジオボタンにチェックマークが入っていることを確認する。
- 2 「論題名」の中に SARS(または食文化、狂牛病、少年犯罪、児童虐待)または自分のテーマのキーワードを 入力し、検索ボタン をクリックする。

| 入力キーワード( | )ヒット件数( | ) |
|----------|---------|---|
| 入力キーワード( | )ヒット件数( | ) |
| 入力キーワード( | )ヒット件数( | ) |

3 「**雑誌記事索引 一覧表示画面**」が表示される。興味のある雑誌記事を選び、クリックして 「**雑誌記事索引詳細表示画面**」を出す。 その画面を見て、次の情報を書きとりなさい。

選んだ雑誌記事名(=論題)"

著者名( ) 雑誌名『

巻・号( )出版年月( )掲載ページ(

4 年代を変えてみる。「絞り込み/再検索」ボタンをクリックする。

4-1 年代を選ぶラジオボタンのチェックを、最初のものを消し、他の年代のものをチェックする。

キーワード( )選んだ年度( )ヒット件数(

4-2 その年代の中でさらに絞り込む。「絞り込み/再検索」ボタンをクリックする。

「刊行年月」に絞り込みたい年月を入力し、「検索」ボタンをクリックする。

絞り込んだ年月(

5 3で選んだ雑誌が、本学図書館に所蔵されているかどうかを調べる。女学院図書館 OPAC を開く。 検索対象を雑誌に変える。検索語をタイトルとし雑誌名を入力し検索開始ボタンを押す。

)ヒット件数(

]

探した雑誌名『

所蔵している場合は雑誌名をクリックし、所蔵状況を見て、選んだ記事を掲載している号が女学院図書館 にあるかを確かめる。

雑誌所蔵の(有 無)(Oをつける) 掲載巻号所蔵の(有 無)(Oをつける) 6 3で選んだ雑誌を所蔵している他の大学図書館を調べる。

Webcatを用いる。

アドレスに http://webcat.nii.ac.jp とタイプし、国立情報学研究所総合目録データベースに入る。

検索対象を、**雑誌**に変え、フルタイトルの箱の中に雑誌名を入力し、検索開始ボタンをクリックする。 雑誌名をクリックして、所蔵大学図書館を調べる。

```
上記雑誌を所蔵している図書館をどこか一つを探し記録しなさい。略号ではなく正式名称を記すこと。
図書館名()
所在地())
```

雑誌記事のコピーを 取り寄せる場合は、女学院の図書館員に相談する。 コピー代、郵送料は自己負担。 7 NDL-OPAC の検索画面、雑誌記事検索に戻り、複合検索を行い、より的確に欲しい資料を探しなさい。 AND 検索(絞り込みたい時)は検索条件入力の箱に、二つ以上のキーワードをスペースを空けて入力、 「AND」となっていることを確認して、検索ボタンをクリックする。 入力キーワード( )と()) ヒット件数( ) OR検索(広く探す時)は検索条件入力の箱に、二つ以上のキーワードをスペースを空けて入力し、 「OR」となっていることを確認し、検索ボタンをクリックする。 )と ( 入力キーワード( ) ヒット件数( ) 8 一覧表示画面から記事を二つ選んで、詳細表示画面を出し、次の書誌情報を記録しなさい。 \* 選んだ雑誌記事名(=論題)" ) 雑誌名『 著者名( Л 巻•号( )出版年月( )掲載ページ( ) \* 選んだ雑誌記事名(=論題)" 著者名( ) 雑誌名『 l 巻·号( )出版年月( )掲載ページ( 9 自分のテーマに関連する雑誌記事を探しなさい。発見した記事を文献カードに記録しなさい。 \* 選んだ雑誌記事名(=論題)" ) 雑誌名[ 著者名( ] 巻·号( )出版年月( )掲載ページ( ) \* 選んだ雑誌記事名(=論題)" 著者名( ) 雑誌名『 J 巻·号( )出版年月( )掲載ページ( ) 10 「WINET」 < http://www.nwec.go.jp > (国立女性教育会館の文献情報データベース)を 用いて、自分のテーマに関連する雑誌記事があるかを探しなさい。 \*選んだ雑誌記事名(=標題)" 著者名( ) 雑誌名『 ] 巻·号())出版年月() )掲載ページ( ) \*選んだ雑誌記事名(=標題)" 著者名( ) 雑誌名『 J )掲載ページ( 巻·号( ) )出版年月(

11 あなたは記事を選ぶ時に何を基準にしますか? 番号に〇をつけなさい。

| 1)テーマ(記事名)       | 2)筆者    | 3)掲載雑誌            | 4)記事の長さ |
|------------------|---------|-------------------|---------|
| 5)記事の書かれた時期(年、月) |         | 6)OJJC 図書館にあるかどうか |         |
| 7)自分の論文に関連       | があるかどうか |                   |         |